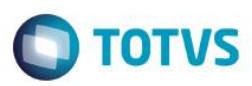

## Evidência de Testes

| Produto:                  | SIGAFRT                         |
|---------------------------|---------------------------------|
| Versão:                   | P11.8                           |
| Produto/Versão Integrado: |                                 |
| Banco de Dados:           | Progress, Oracle, SQL, Informix |

## 1. Evidência e sequência do passo a passo

## Teste Unitário (Codificação)

[Informar uma breve descrição dos testes realizados. O Print Screen de telas é opcional]

## Pré-Requisitos:

- ✓ Configurar o parâmetro MV\_CODBAR = S
- No ambiente "Siga Loja (SIGALOJA)", acesse "Atualizações / Atendimento / Venda Assistida". E faça um atendimento e faça a gravação 'Como Orçamento (F4)'

| Venda Assistida - Atendimento                     |                                 |                             |                |                   |                | ×        |
|---------------------------------------------------|---------------------------------|-----------------------------|----------------|-------------------|----------------|----------|
| Gravacão Detalhes                                 | Estoque Outros                  |                             |                |                   |                |          |
| No Orcamento*                                     | Vendedor*                       | Nome Vend.                  |                |                   | Cliente*       |          |
| 001096                                            | 000001 🔎                        | VENDEDOR PADRAO             |                |                   | 04             | P 7      |
| Loja Cliente*                                     | Nome Cliente                    |                             |                | Dt.Validade       |                | 4        |
| 01                                                | EDUARDO                         |                             |                | 07/04/2016 🗾      |                | 4        |
|                                                   |                                 |                             |                |                   |                |          |
|                                                   |                                 |                             |                |                   |                | 6        |
|                                                   |                                 |                             |                |                   |                |          |
|                                                   |                                 |                             |                |                   |                | ()<br>() |
|                                                   |                                 |                             |                |                   |                |          |
|                                                   |                                 |                             |                |                   |                |          |
| Dinheiro Cheque                                   | C <u>a</u> rtao Credito ao de D | ebito Automa Cond.negociada | Data Forma     | a Pgto Valor Pago | Parcelas       | · /      |
|                                                   |                                 |                             | 07/04/2016 R\$ | 50,00             |                | 1        |
| <u>M</u> ulti Negociação <u>Z</u> erar Pagamentos |                                 |                             |                |                   |                |          |
|                                                   |                                 |                             |                |                   |                |          |
|                                                   |                                 |                             |                |                   |                |          |
|                                                   |                                 |                             |                |                   |                |          |
|                                                   |                                 |                             |                |                   |                |          |
|                                                   |                                 |                             |                |                   |                |          |
|                                                   |                                 |                             |                |                   |                |          |
|                                                   |                                 |                             |                |                   |                |          |
|                                                   |                                 |                             |                |                   |                |          |
|                                                   |                                 |                             |                |                   |                |          |
|                                                   |                                 |                             |                |                   |                |          |
|                                                   |                                 |                             |                |                   |                |          |
|                                                   |                                 |                             |                |                   |                |          |
|                                                   |                                 |                             |                |                   |                |          |
|                                                   |                                 |                             |                |                   |                |          |
|                                                   |                                 |                             |                |                   |                | -        |
|                                                   |                                 |                             | 4              |                   |                |          |
| Condição de Pgto 001 P A VISTA                    |                                 |                             | Total Parcelas | 50,00 Troco       | 0,00           |          |
| Sub-total + impostos 50,00                        | Desconto %                      | 0,00 Desconto \$            | 0,00 Qtde Volu | ıme 1,00          | Total da Venda | 50,00    |
|                                                   |                                 |                             |                |                   |                |          |
|                                                   |                                 |                             |                |                   |                |          |
|                                                   |                                 |                             |                |                   |                |          |

1

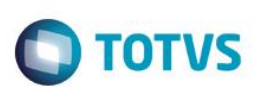

### Sequencia 001:

1. No ambiente "Front Loja (SIGAFRT)", acesse "Atualizações / Frente de Loja / TOTVS PDV" clique em 'Orçamento (F3)' e preencha o campo para pesquisar o orçamento criado e clique em 'Buscar Orçamento'

| Menu (F2)          |                     |                        |             |                               | PDV: 006                       | 6   Operado        | r: 0 - | TOTVS PDV (F12) |
|--------------------|---------------------|------------------------|-------------|-------------------------------|--------------------------------|--------------------|--------|-----------------|
|                    |                     |                        |             |                               | TOTVS SAO PA<br>AV. BRAZ LEME, | <b>ULO</b><br>1631 |        |                 |
|                    |                     |                        | ▶ Item ▶    | Descrição                     | ► Preço Un. 🕨                  | Qtd →              | Desc.  | Valor 🛋         |
| (F3) Reg. de item  | (F4) Cliente / Cpf  | (F5) Canc. de Item     |             |                               | 0,00                           | 0,00               | 0,00   | 0,00 🛋          |
| (F6) Orçamento     | (F7) Desc. na venda | (F8) Pesquisar Produto |             |                               |                                |                    |        | _               |
| Vendas > Orçamento |                     |                        |             |                               |                                |                    |        |                 |
| CNPJ/CPF           |                     |                        |             |                               |                                |                    |        | _               |
|                    |                     |                        |             |                               |                                |                    |        | _               |
| DAV                |                     |                        |             |                               |                                |                    |        | _               |
|                    |                     |                        |             |                               |                                |                    |        | _               |
|                    |                     |                        |             |                               |                                |                    |        | _               |
|                    |                     |                        |             |                               |                                |                    |        | _               |
|                    |                     |                        |             |                               |                                |                    |        |                 |
|                    |                     |                        |             |                               |                                |                    |        |                 |
|                    |                     |                        |             |                               |                                |                    |        | V               |
|                    |                     | Buscar Orcamento       | Volu<br>Sub | mes: 0 Iten(s)<br>total: 0.00 |                                |                    |        | Total           |
|                    |                     |                        | Desc        | onto: 0.00                    |                                |                    |        | 0.00            |
|                    |                     |                        | F10 -       | Log de Mensagens              | Quinta-Feira 07/04             | /2016   15:16      |        | STOTVS          |

2. Selecione o orçamento a ser importado e clique em 'Importar'

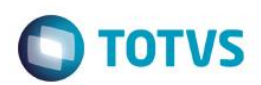

Desc

0,00

0,00

TOTVS PDV (F12)

Valor

0,00 🕒

1

Total 0.00

S TOTVS

| Aenu (F2)                                                                        |                     |                        |          |           | PD                      |
|----------------------------------------------------------------------------------|---------------------|------------------------|----------|-----------|-------------------------|
|                                                                                  |                     |                        |          |           | totvs sa<br>av. braz li |
|                                                                                  |                     |                        | → Item → | Descrição | ► Preço Ur              |
| (F3) Reg. de item                                                                | (F4) Cliente / Cpf  | (F5) Canc. de Item     |          |           | 0,0                     |
| (F6) Orçamento                                                                   | (F7) Desc. na venda | (F8) Pesquisar Produto |          |           |                         |
|                                                                                  |                     |                        |          |           |                         |
| /endas > Orçamento                                                               |                     |                        |          |           |                         |
| /endas > Orçamento<br>odigo Orc Cliente - Valor                                  |                     |                        |          |           |                         |
| /endas > Orçamento<br>odigo Orc Cliente - Valor<br>001096 - EDUARDO - R\$ 50.00  | r                   |                        |          |           |                         |
| /endas > Orçamento<br>odigo Orc Cliente - Valor<br>001096 - EDUARDO - R\$ 50.00  | r                   |                        |          |           |                         |
| /endas > Orçamento<br>odigo Orc Cliente - Valor<br>001096 - EDUARDO - R\$ 50.00  | r                   |                        |          |           |                         |
| /endas > Orçamento<br>odigo Orc Cliente - Valor<br>001096 - EDUARDO - R\$ 50.00  | r                   |                        |          |           |                         |
| /endas > Orçamento<br>codigo Orc Cliente - Valor<br>001096 - EDUARDO - R\$ 50.00 | r                   |                        |          |           |                         |
| /endas > Orçamento<br>codigo Orc Cliente - Valor<br>001096 - EDUARDO - R\$ 50.00 | r                   |                        |          |           |                         |
| /endas > Orçamento<br>Codigo Orc Cliente - Valor<br>001096 - EDUARDO - R\$ 50.00 | r                   |                        |          |           |                         |
| /endas > Orçamento<br>codigo Orc Cliente - Valor<br>001096 - EDUARDO - R\$ 50.00 | r                   |                        |          |           |                         |

Escolha a forma de pagamento e finalize a venda. Note que a cada registro de item na impressora, será mostrado o código referente ao código de barras 3.

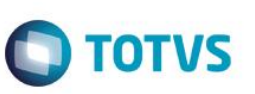

SWEDA Rua Dona Brígida, 713 Vila Mariana - São Paulo - SP CNPJ: 53.485.215/0001-06 IE: 111.072.115.110 SIMULADOR SWEDA CONNECT/SIM 07/04/2016 14:31:26 CCF:000054 C00:000064 CNPJ/CPF consumidor: 13284289747 NOME: EDUARDO END.: RUA DO CENTRO CUPOM FISCAL ITEM CÓDIGO DESCRIÇÃO VL UNIT(R\$) VL ITEM(R\$) QTD. UN. ST 1 7897254172149 APAGADOR 1 T8 50,00 50,00 TOTAL R\$ Dinheiro 50.00 T8=18,00% MD-5: 49DB8643FA67719CBFF78BC978A14119 DAV000000037 Obrigado! Volte Sempre! Protheus POL1892015 Valor aprox dos tributos R\$ 0.00 (0%) Fonte: IBPT

p73iuX?3I5AMyohPbZ9cp5eIudieQ3PIa6JzhC4GId@lUrHjLnCfd SWEDA IF ST200 ECF-IF VERSÃO: 01.00.01 ECF: 001 E&VVVV 07/04/2016 14:31:30 FAB: 000000000000000001

BR

### Teste Integrado (Equipe de Testes)

[Descrever a sequência dos testes realizados em detalhes e os resultados atingidos. O Print Screen de telas é opcional]

Teste Automatizado (Central de Automação) [Opcional] [Informar as suítes executadas e descrever os resultados atingidos]

### Dicionário de Dados (Codificação) [Opcional]

[O objetivo é incluir o print-screen da tela do dicionário de dados atualizado quando necessário.]

### 2. Outras Evidências [O

O objetivo é indicar para a equipe de Testes que a informação criada deve ser validada, como por exemplo, publicação de ponto de entrada, etc.

0

5